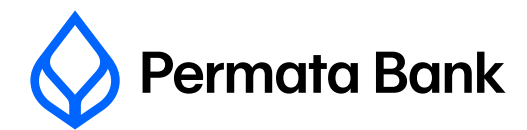

## Cara mengunduh dokumen pendukung SPT

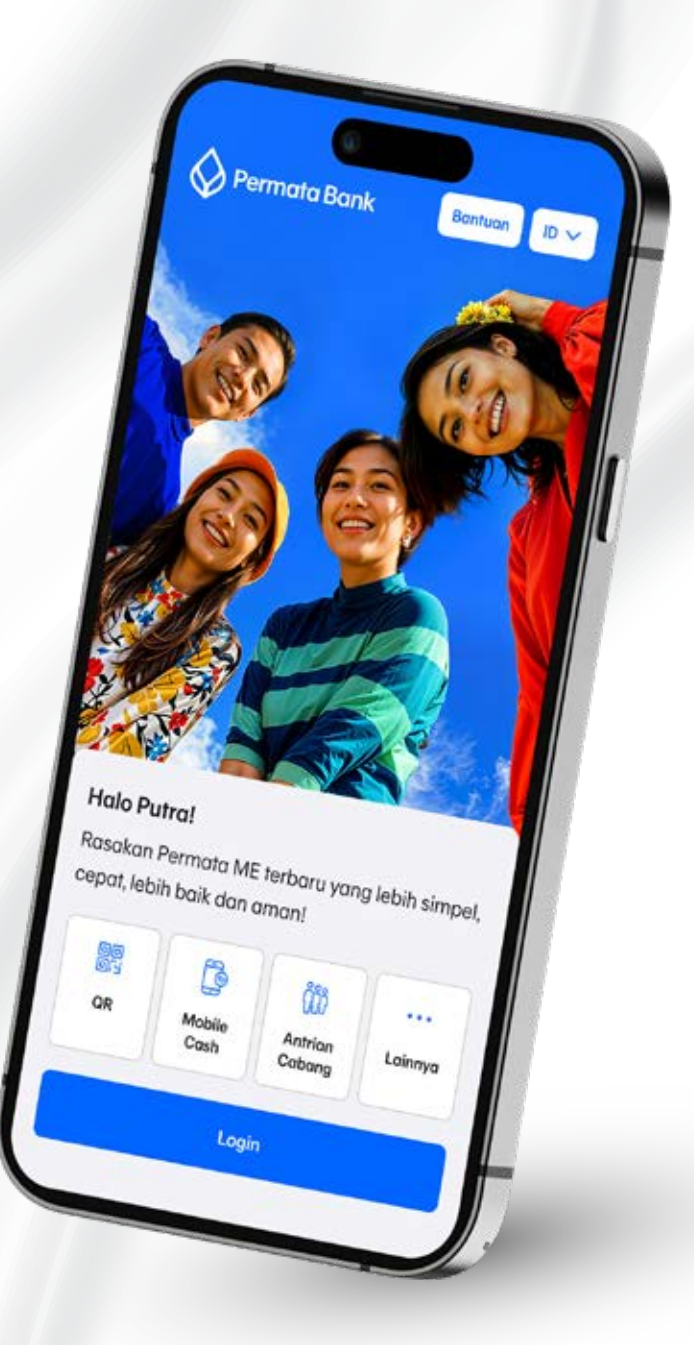

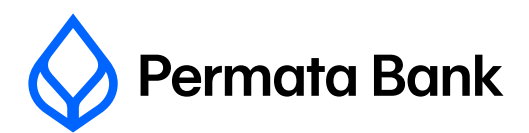

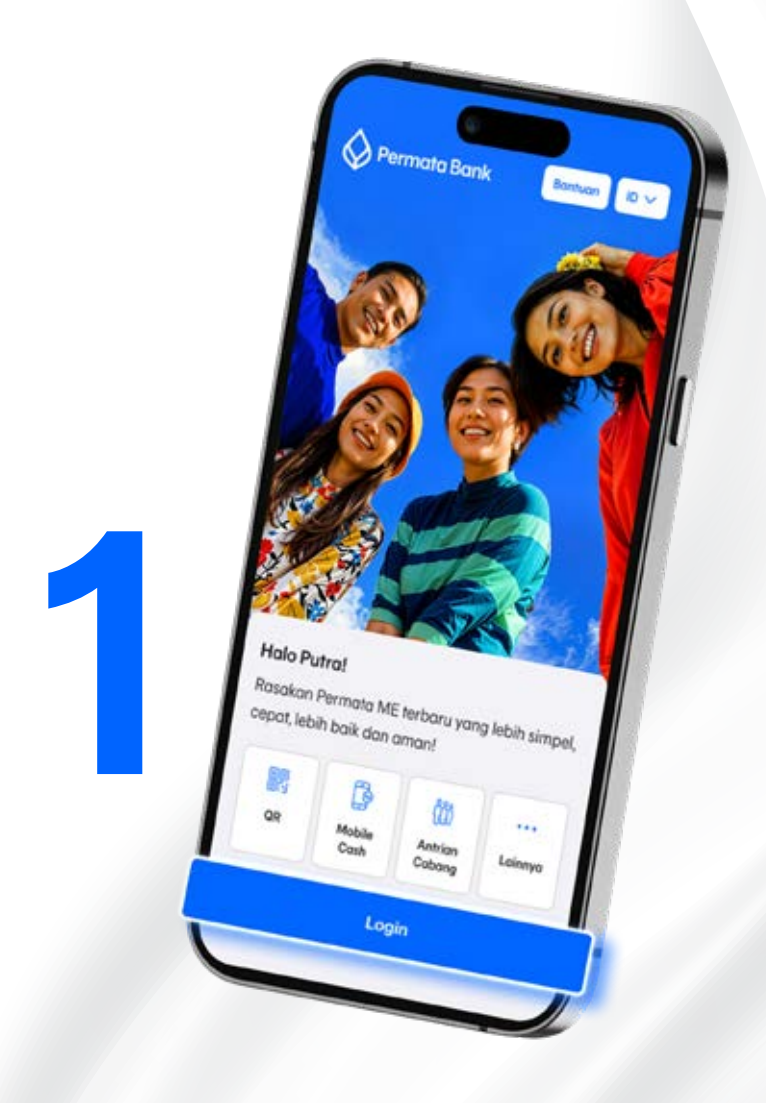

Buka Permata ME dan tap "Login".

Jika anda sudah mengaktifkan Login Biometrik, fitur Biometrik ponsel anda akan aktif untuk proses login secara otomatis.

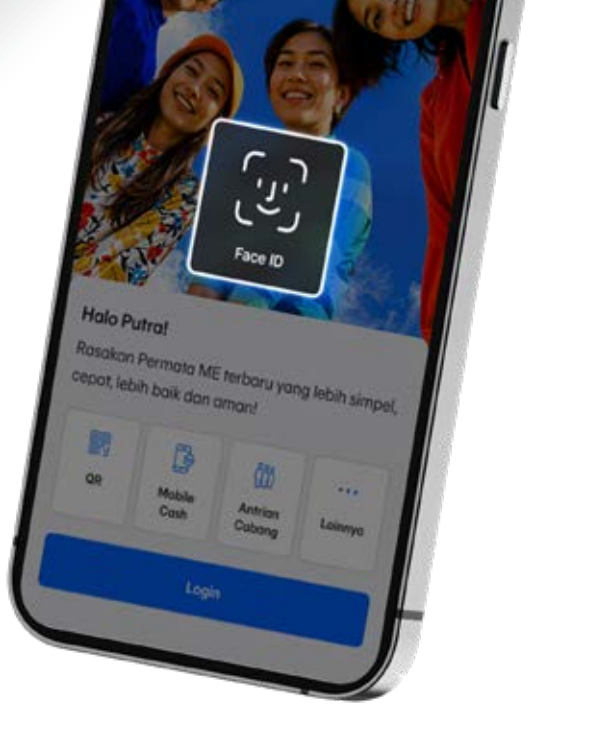

PermataBank.com | Permata Tel 1500-111 PT Bank Permata, Tbk. berizin dan diawasi oleh Otoritas Jasa Keuangan dan Bank Indonesia serta merupakan peserta penjaminan Lembaga Penjamin Simpanan

2

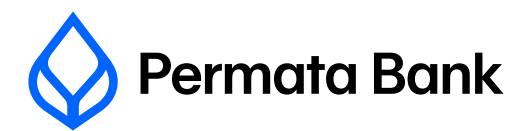

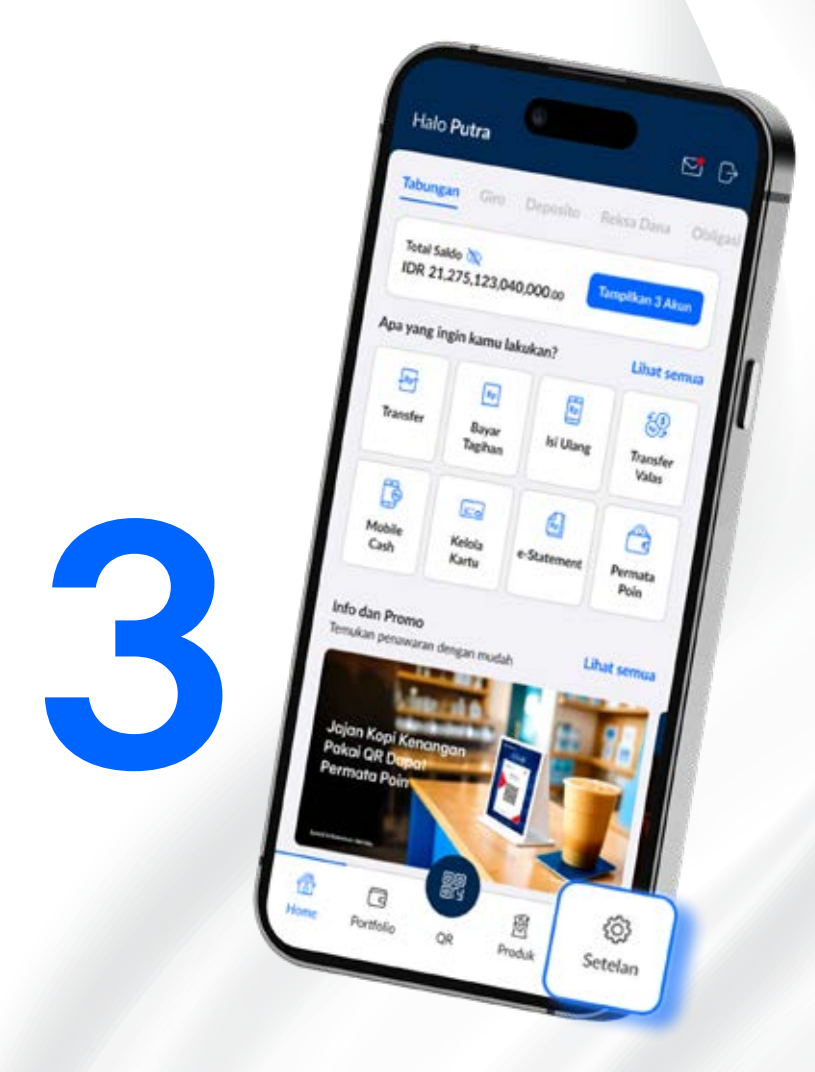

Setelah login, tap "Setelan" yang ada di sebelah kanan bawah home screen anda.

## Tap "Dokumen SPT".

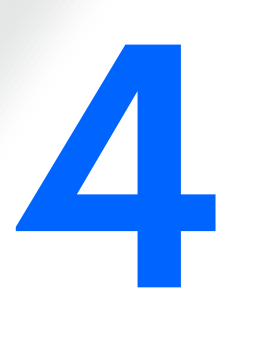

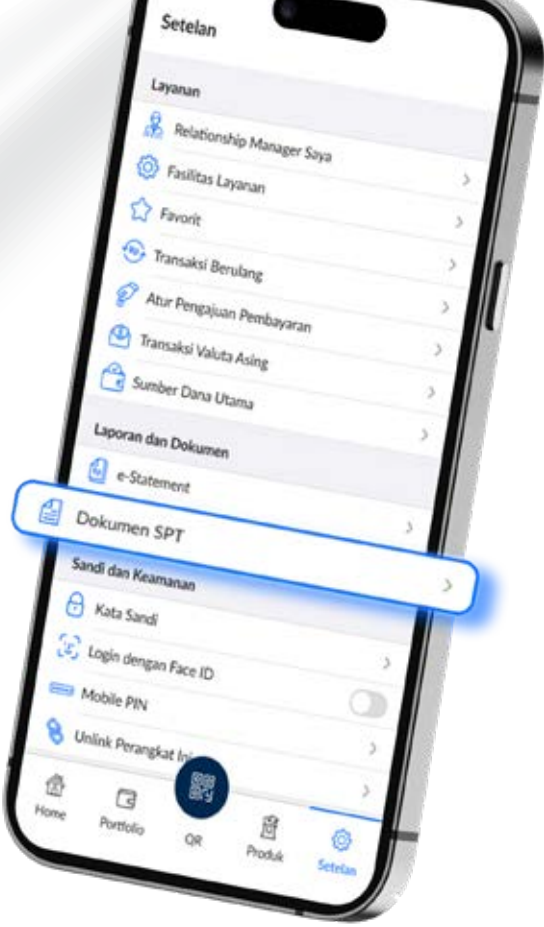

PermataBank.com | Permata Tel 1500-111

PT Bank Permata, Tbk. berizin dan diawasi oleh Otoritas Jasa Keuangan dan Bank Indonesia serta merupakan peserta penjaminan Lembaga Penjamin Simpanan

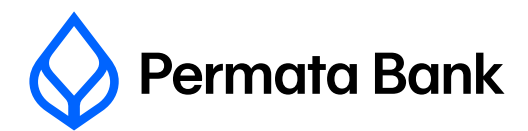

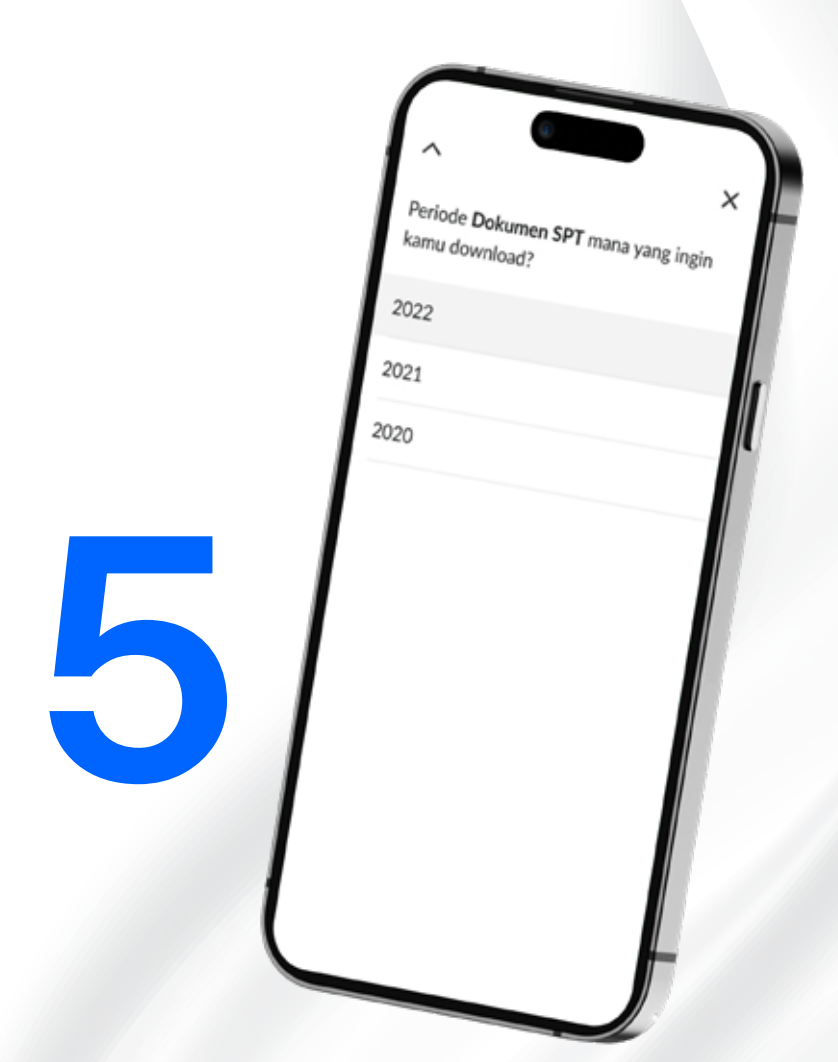

Pilih periode tahun dokumen sesuai kebutuhan anda.

Isa mana yang ingin didownload?

Indonesia

English

Pilih Bahasa dokumen yang sesuai dengan kebutuhan anda.

6

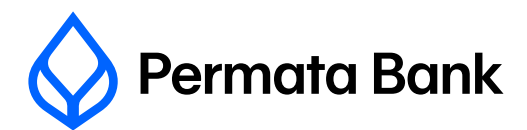

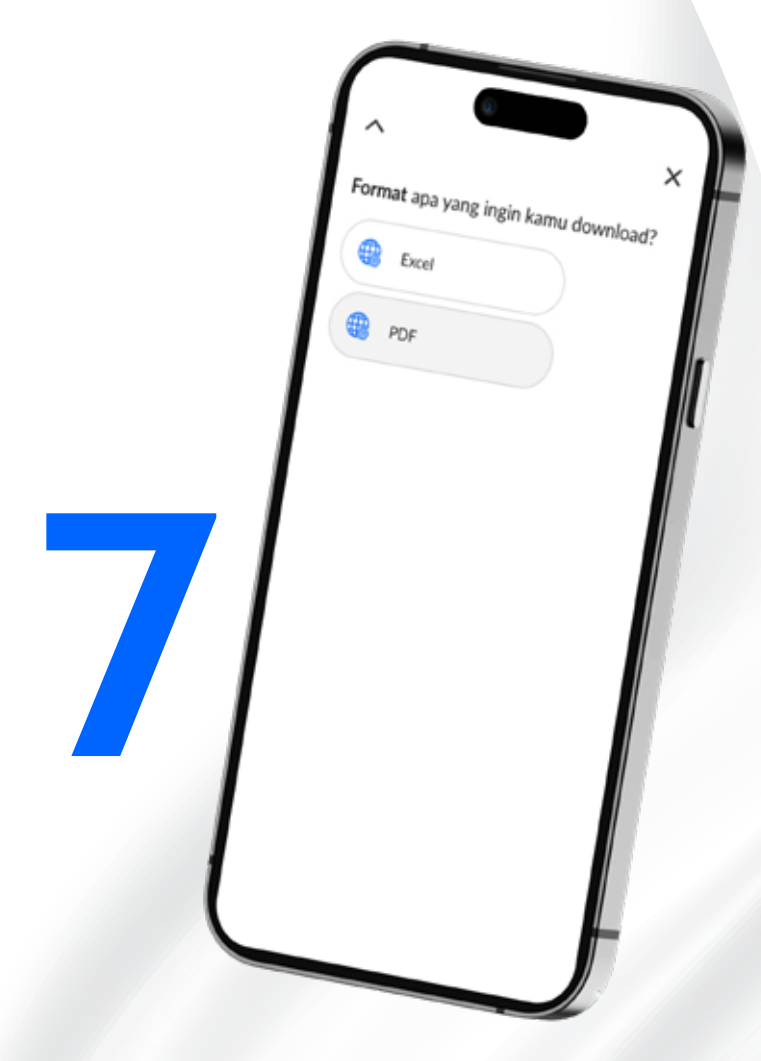

Pilih format dokumen sesuai kebutuhan anda.

Dokumen SPT anda sudah siap, tap "Selesai" untuk melihat dokumen serta untuk menyelesaikan proses.

> PermataBank.com | Permata Tel 1500-111 PT Bank Permata, Tbk. berizin dan diawasi oleh Otoritas Jasa Keuangan dan Bank Indonesia serta merupakan peserta penjaminan Lembaga Penjamin Simpanan

ngan hati-hati

Dokumen SPT ini tidak m nohon simpan de

Dokumen SPT kamu sudah siap. Tap

enggunakan passi

Selesai untuk melihatnya.

8

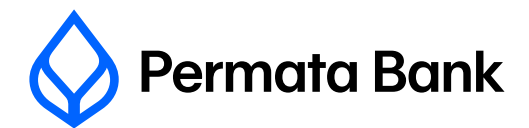

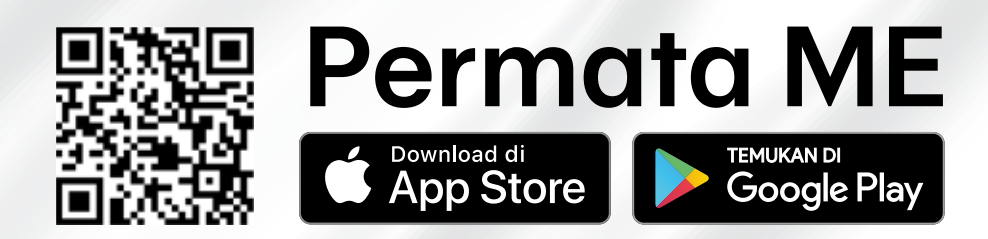